Step 1. Navigate to SRTR.org. Click on the "Tools" tab in the menu bar, and then select "kidney transplant decision aid."

| ← → C                                                                | 🖻 🛧 🌲                                                                                                    | FJ 🔲 😩 : |
|----------------------------------------------------------------------|----------------------------------------------------------------------------------------------------|----------|
| SR<br>TR<br>SR<br>TR<br>SR<br>registry ∰<br>TRANSPLANT<br>recipients | FIND & COMPARE TRANSPLANT PROCRAMS       Select Organ v       Search by Postal Code or Program Name (optional)                                                              |          |
| ABOUT SRTR 🗸 ABOUT THE DATA 🗸                                        | REPORTS Y TOOLS Y NEWS & MEDIA Y REQUESTING SRTR DATA Y FAQS Y CONTACT US                                                                                                   |          |
| Kidney Transplant Decision Ald                                       | Risk Adjustment Models ~<br>Postransplant Outcomes<br>Waiting List<br>Offer Acceptance<br>Deceased Donor Yield<br>Mortality After Listing<br>Kidney Transplant Decision Add | Î        |
| Introduction Dialysis vs. Living vs.<br>Transplant Deceased Donor    | Kidney Qua Liver Walting List Outcomes Calculator<br>Infectious R Acuity Circles Evaluation<br>COUND 15 Evaluation                                                          | _        |
| Calculate Your Risks                                                 | Donation and Transplantation Analytics                                                                                                    |          |
| What are your likely outcomes on the kid                             | ney transplant waiting list?                                                                                                    |          |

Step 2. Enter patient information using the tabs on the left. This will include:

Age, gender, race, ethnicity, height, weight, blood type, years on dialysis, years on kidney wait list, and additional health issues

|                                  | SR<br>T₁R                    | SCIENTIFIC<br>REGISTRY 95<br>TRANSPLANT<br>RECIPIENTS | FIND & COMPARE TRANSPLANT PROCRAMS           Select Organ         V           Select Organ         V   Search by Postal Code or Program Name (optional) |                                                           |                                                                                                |                              |                         |  |
|----------------------------------|------------------------------|-------------------------------------------------------|----------------------------------------------------------------------------------------------------|-----------------------------------------------------------|------------------------------------------------------------------------------------------------|------------------------------|-------------------------|--|
|                                  | ABOUT SRTR Y                 | ABOUT THE DATA 🗸                                      | REPORTS Y TOOLS Y NET                                                                                                    | WS&MEDIA ~ REQU                                           | ESTING SRTR DATA 🛩 FAG                                                                         | QS Y CONTACT US              | ;                       |  |
|                                  | < Home   Kidne               | ey Transplant Decision Aid                            |                                                                                                    |                                                           |                                                                                                |                              |                         |  |
| ntroduction                      | Dialysis vs.<br>Transplant   | Living vs.<br>Deceased Donor                          | Kidney Quality (KDPI) vs.<br>Infectious Risk Kidneys                                                                                                    | Deceased Donor<br>Kidney Quality                          | Increased Infectious<br>Risk Kidneys                                                           | Questions for<br>Your Doctor | Calculate<br>Your Risks |  |
| Choose your<br>AL<br>Choose your | r state:<br>r transplant pro | ogram:                                                | How many years into t                                                                                                    | he future do you w                                        | ant to predict?                                                                                | ·                            |                         |  |
| Birmingham                       | r age:                       | enter •                                               | Outcomes in 5 Year                                                                                                    | r <b>s</b><br>Birmingha<br>55-Year-Olo                    | m VA Medical Center<br>White Not Latino Male                                                   |                              | =                       |  |
| Choose your                      | r gender:                    |                                                       | 100                                                                                                    | Height: 5' 8" Weight:<br>0 Years on Di<br>Heal<br>2023-03 | 150 lbs Blood Type: O c<br>alysis 0 Years on Waitlist<br>th Issues: None<br>3–14 Version 0.3.1 | PRA: 0                       |                         |  |
| Female                           | r race:                      |                                                       |                                                                                                    |                                                           |                                                                                                |                              |                         |  |
| Choose your                      |                              |                                                       |                                                                                                    |                                                           |                                                                                                |                              |                         |  |
| Choose your<br>Asian<br>Black    |                              |                                                       | 80                                                                                                    |                                                           |                                                                                                |                              |                         |  |

|--|

| Choose your state:                             | How many years into the future do you want to predict?                                                                                  |
|------------------------------------------------|----------------------------------------------------------------------------------------------------|
| VA                                             |                                                                                                    |
| Choose your transplant program:                |                                                                                                    |
| Children's Hospital of the King's<br>Daughters | Outcomes in 3 Years     ≡                                                                                                    |
| Choose your age:                               | Children's Hospital of the King's Daughters<br>40-Year-Old White Not Latino Male<br>Height: 5' 6' Weight: 150 lbs Blood Type: A cPRA: 0 |
| 40                                             | O Years on Dialysis O Years on Waitlist     Health Issues: None                                                                         |
| Choose your gender:<br>Male                    | 2023-08-14 Version 0.3.1                                                                                                    |
| O Female                                       |                                                                                                    |

Step 4: For additional information on topics to consider, click through the tabs at the top of the screen

| SR<br>Tr                                   | SCIENTIFIC<br>REGISTRY 앤<br>TRANSPLANT<br>RECIPIENTS | FIND & COMPARE TRANSPLA                              | NT PROCRAMS                      | ame (optional)                       | SEARCH                       |                         |   |
|--------------------------------------------|------------------------------------------------------|------------------------------------------------------|----------------------------------|--------------------------------------|------------------------------|-------------------------|---|
| Kinney Tans                                | ey Transport Decision Aid                            | REPORTS TOOLS NET                                    |                                  | ESTINC SRTR DATA V FAC               |                              | 3                       | Î |
| Introduction Dialysis vs.<br>Transplant    | Living vs.<br>Deceased Donor                         | Kidney Quality (KDPI) vs.<br>Infectious Risk Kidneys | Deceased Donor<br>Kidney Quality | Increased Infectious<br>Risk Kidneys | Questions for<br>Your Doctor | Calculate<br>Your Risks |   |
| Living vs. Deceas<br>What do you need to c | sed Donor                                            | re a living donor vs. a                              | deceased dono                    | or?                                  |                              |                         |   |
| Living Donor                               |                                                      | <b>R</b><br>Deceased Donor                           |                                  |                                      |                              |                         |   |